# Módulo Qualitativo - Cadastro de Localizadores

## 1. Acesso à funcionalidade e Privilégios Necessários

Possuem permissão para consultar informações qualitativas os seguintes perfis:

- UO Unidade Orçamentária;
- OS Órgão Setorial;
- SOF, SPI e DEST;
- Consulta UO;
- Consulta OS;
- Leitor Controle.

O acesso às funcionalidades vinculadas aos Localizadores se dá pelo item de menu:

LOA >> Qualitativo >> Localizador

## 2. Tela para pesquisa de Localizadores

Após entrar no menu **Localizador**, o usuário é direcionado à tela de **Pesquisa de Localizadores**, conforme imagem abaixo.

| Localizador |   |                                                 |
|-------------|---|-------------------------------------------------|
| Ação        |   |                                                 |
| Esfera      |   | Tipo da Ação                                    |
| Todas       | - | Todos                                           |
| Órgão       |   | Origem do Localizador                           |
| Todos       | - | Todas                                           |
| Unidade     |   | Momento                                         |
| Todos       | - | Todos                                           |
| Função      |   | Em relação à proposta financeira                |
| Todas       |   | Possui/Não possui proposta                      |
| Subfunção   |   | Situação                                        |
| Todas       | - |                                                 |
| Programa    |   | Alterado/Não Alterado 👻 Excluído/Não Excluído 👻 |
| Todos       | - | Novo/Pré-existente  Validado/Não Validado       |

### 2.1 Árvore de Navegação

A Árvore de Navegação para Localizadores é semelhante àquela utilizada na pesquisa de Ações.

por link: https://intrasof/siopdoc/doku.php/ploa:qualitativo:acoes#arvore\_de\_navegacao

#### 2.2 Filtros de Pesquisa

A tela de pesquisa permite utilizar diversos filtros diferentes. Abaixo estão indicados os principais filtros.

| Localizador |   |                                                 | 1 |
|-------------|---|-------------------------------------------------|---|
| Ação        |   |                                                 |   |
| Estera      |   | про да Асао                                     | ] |
| Todas       | • | Todos 💌                                         |   |
| Órgão       |   | Origem do Localizador                           |   |
| Todos       | • | Todas 🔻                                         |   |
| Unidade     |   | Momento                                         | ( |
| Todos       | • | Todos                                           |   |
| Função      |   | Em relação à proposta financeira                | - |
| Todas       | • | Possui/Não possui proposta                      |   |
| Subfunção   |   | Situação                                        |   |
| Todas       | • |                                                 |   |
| Programa    |   | Alterado/Nao Alterado 👻 Excluido/Nao Excluido 💌 |   |
| Todos       | - | Novo/Pré-existente   Validado/Não Validado      |   |

- 1. *Localizador*: campo que irá permitir o filtro pelo código ou título do Localizador. Pode ser feita pesquisa por parte do código ou título.
- 2. *Ação*: campo que irá permitir o filtro pelo código ou título da ação. Pode ser feita pesquisa por parte do código ou título.
- 3. *Momento*: campo que irá permitir o filtro pelo **momento atual** do localizador.
- 4. Situação
  - 1. Alterado: o Localizador constava da base de partida mas sofreu alteração durante o processo de elaboração do PLOA;
  - Não Alterado: o Localizador constava da base de partida e não sofreu alteração durante o processo de elaboração do PLOA;
  - 3. Excluído: o Localizador encontra-se excluído, logo disponível apenas para consulta;
  - 4. Não Excluído: o Localizador não se encontra excluído;
  - 5. Novo: o Localizador não constava da base de partida e foi incluído durante o processo de elaboração do PLOA;
  - 6. Pré-Existente: o Localizador constava da base de partida disponibilizada para o processo de elaboração do PLOA;
  - Validado: o Localizador atende a todos os critérios necessários para envio ao próximo nível;
  - 8. Não Validado: o Localizador não atende a todos os critérios necessários para envio ao próximo nível.
- 5. Procurar: Efetua a pesquisa mediante os parâmetros informados no filtro.

#### 2.3 Resultado da Pesquisa

Após a realização de uma pesquisa, o sistema efetuará a busca na base de dados do SIOP e, caso haja registros, o resultado será apresentado conforme o exemplo abaixo.

| Ð   |                                |          | Exportar Enviar Capturar Retornar | Validar    | Exc | uir | Resta | aurar    |
|-----|--------------------------------|----------|-----------------------------------|------------|-----|-----|-------|----------|
|     | Funcional-programática         | Objetivo | Descrição                         | <b>A</b> . | 5   | 6   | 00    | 90       |
|     | 10.01101.28.846.0553.0416.0001 |          | Nacional                          | PL         | Q   |     |       |          |
|     | 10.01101.28.846.0910.00OL.0001 |          | Nacional                          | PL         | MP  |     |       |          |
|     | 10.02101.28.844.0906.0284.0001 |          | Nacional                          | PL         | MP  |     |       |          |
|     | 10.02101.28.846.0910.00OL.0001 |          | Nacional                          | PL         | MP  |     |       |          |
|     | 10.03101.01.032.0550.4018.0001 |          | Nacional                          | PL         | MP  |     |       |          |
|     | 10.03101.01.032.0550.4018.0001 |          | Nacional                          | сх         | MP  |     |       |          |
|     | 10.03101.01.122.0550.09HB.0001 |          | Nacional                          | PL         | MP  |     |       |          |
|     | 10.03101.01.122.0550.20TP.0001 |          | Nacional                          | PL         | MP  |     |       |          |
|     | 10.03101.01.122.0550.216H.0001 |          | Nacional                          | EM         | MP  |     |       |          |
|     | 10.03101.01.131.0550.2549.0001 |          | Nacional                          | PL         | MP  |     |       |          |
| ág. | 1/5                            | K        | < 1 2 3 4 5 <b>&gt; &gt;</b> 3    |            |     | 10  | 48 re | gistro(s |

**IMPORTANTE:** O não preenchimento de pelo menos um campo no filtro pode ocasionar perda de performance na busca, visto que há grande quantidade de dados contidos na base.

- Barra de Botões: Mostra as operações possíveis de serem executadas com as ações pelo usuário. Para que seja possível executar a operação, deverá existir permissão vigente para o perfil do usuário.
- 2. Resultado da Pesquisa:
  - 1. Funcional-Programática: esfera.unidade.função.subfunção.programa.ação;
  - 2. *Objetivo*: mostra, quando houver, o objetivo vinculado à ação. Até 2015 essa coluna era intitulada Iniciativa;
  - 3. Decrição: Mostra a descrição do Localizador.
- 3. *Informações de Paginação*: indicará a página atual que está sendo visualizada e possibilita a navegação nas demais páginas, quando for o caso.
- 4. Indica qual a origem do Localizador.
- 5. Indica o momento em que encontra-se o Localizador:
  - Inicial/Base de Partida (carga original dos dados);
  - UO: Unidade Orçamentária;
  - OS: Órgão Setorial;
  - Órgão Central: com edição paralela da SOF, da SEST e da Seplan;
  - Controle de Qualidade: com consolidação paralela da SOF, da SEST e da Seplan.
  - IMPORTANTE: localizadores podem se encontrar em momento diverso do momento da Ação. No entanto, não é possível estar em um momento posterior ao da ação.
- 6. Indica, quando for o caso, Localizador novo ou alterado. A ausência de marcação indica Localizador que já constava da base de partida e não foi alterado.
  - Sem alterações. O Localizador se mantém inalterado desde que surgiu no momento Base de Partida. Opção padrão, assim não é exibida nenhuma informação;
  - 。 🔶 Novo
  - \circ 🔺 Alterado
  - 。 🗢 Excluído
  - 。 🖻 Validado

- 1. Indica se o Localizador foi ou não excluído. A ausência de marcação indica Localizador não excluído.
- 2. Indica a existência de proposta financeira para o Localizador. A ausência de marcação indica que não existe proposta.
- 3. Permite ao usuário encontrar o Localizador na árvore de navegação.
- 4. Total de registros: indica o número total de registros retornados pela pesquisa.

Ao percorrer com o mouse sob os ícones (Botões) é possível ver sua descrição.

As operações disponíveis variam de acordo com o momento e a situação do Localizador, assim como de acordo com as permissões de cada usuário.

- Salvar Salvar: salva as informações do Localizador.
  - LDO veda, na especificação do subtítulo, a referência a mais de uma localidade, área geográfica ou beneficiário, se determinados;
  - A informação referente ao Recorte Geográfico será pré-cadastrado pela SOF;
  - Na esfera 30, não é necessário fazer distinção entre as diversas origens do localizadores, já que eles são enviados para o SIAFI e portanto não formam PTRES distintos por origem.
  - A Ação não poderá possuir um Localizador com a mesma descrição e origem equivalente ao novo Localizador que se deseja criar.
  - A origem do localizador durante a captação deve ser PLOA;
  - A origem de um localizador de uma ação de crédito não pode ser emenda;
  - O município não deve ser informado para um Localizador padronizado.
  - A Ação do Localizador deve ser informada;
  - É obrigatório preencher a descrição do localizador;
  - É obrigatório informar a origem do localizador;
  - A informação referente ao **Complemento** é de preenchimento opcional, e caso o seja, deverá especificar localizações inframunicipais (ou outras localizações não estruturadas). Subtítulo receberá, automaticamente, um código não padronizado de 04 (guatro) dígitos;
  - A informação referente a Repercussão Financeira sobre o Custeio da União e Justificativa são opcionais para Atividades e Operações Especiais é obrigatório para projetos, podendo receber valor 0 (zero) repercussão nula ou mesmo negativo economia de recursos.
- **Excluir Excluir**: exclui o Localizador.
  - Caso o Localizador possua proposta. Exclua suas propostas primeiro para poder excluí-lo;
  - Não será possível Excluir quando o Localizador fizer parte de ao menos um pedido de alteração em momento de formalização;
- Restaurar Restaurar: restaura o Localizador quando estiver excluído.
- Cancelar Cancelar: cancela as alterações não salva.
- Opções 🔻 Opções:
  - Gerar Código Definitivo;
  - Carimbar...;
  - Disponibilizar para Créditos: Envia para um Momento de elaboração de Créditos.
- 🕒 Incluir Novo Localizador: permite ao usuário incluir um novo localizador.
- 🛃 Ir para o programa deste Localizador: exibe os dados dos programa ao qual o Localizador está vinculado.
- 🌁 Ir para a Ação deste Localizador: exibe os dados da Ação ao qual o Localizador está

vinculado.

- Les Ir para os localizadores desta ação: permite ao usuário visualizar os dados dos localizadores da ação.
- **(D)** Visualiza o histórico de informações referentes a esse Localizador: exibe as informações sobre o que ocorreu com o Localizador ao longo do tempo.

IMPORTANTE: Alguns botões são liberados somente após o usuário Salvar os dados;

#### 2.4 Consulta de Localizadores

A consulta a um Localizador pode ser efetuada ao clicar sobre o resultado exibido no resultado da pesquisa por localizadores. Ao efetuar a consulta, o sistema exibirá tela semelhante ao exemplo abaixo.

| Salvar 💼 Excluir 🐼 Canc                                                                                                    | elar Opções 🔻                                                                                                    | 🖳 📴 🦓 🖳 - 👶 - (                                                                                                    | 0                                   |                                                                           |                                                                                                    |
|----------------------------------------------------------------------------------------------------|----------------------------------------------------------------------------------------------------|----------------------------------------------------------------------------------------------------|-------------------------------------|---------------------------------------------------------------------------|----------------------------------------------------------------------------------------------------|
| <u>3                                    </u>                                                                                                    | 6                                                                                                    | 000000                                                                                                    | 3                                   |                                                                           |                                                                                                    |
| nformações Básicas                                                                                                    |                                                                                                    |                                                                                                    |                                     |                                                                           |                                                                                                    |
| rograma                                                                                                    |                                                                                                    |                                                                                                    |                                     |                                                                           |                                                                                                    |
| Prestação Jurisd                                                                                                    | icional na Justiça F                                                                                                    | ederal                                                                                                    |                                     |                                                                           |                                                                                                    |
| ção                                                                                                    | difísio Sodo do Jus                                                                                                    | tica Enderal em Pouso Alegro                                                                                                    | MG                                  |                                                                           |                                                                                                    |
| Construção do E                                                                                                    | uncio-sede da sus                                                                                                    | suça rederaren rouso Alegre -                                                                                                    | MO                                  |                                                                           |                                                                                                    |
| l ocalização                                                                                                    |                                                                                                    |                                                                                                    |                                     |                                                                           |                                                                                                    |
| Região/LIE/Município                                                                                                    |                                                                                                    |                                                                                                    | ecorte Geográfi                     | co                                                                        |                                                                                                    |
| - Registeror municipie                                                                                                    |                                                                                                    |                                                                                                    |                                     |                                                                           |                                                                                                    |
|                                                                                                    |                                                                                                    | Linidado Eodorativa                                                                                                    |                                     | Município                                                                 |                                                                                                    |
| Região<br>Região Sudeste                                                                                                    | •                                                                                                    | Minas Gerais                                                                                                    | •                                   | Pouso Alegre                                                              | -                                                                                                    |
| Região Sudeste Recorte Geográfico                                                                                                    | •                                                                                                    | Minas Gerais                                                                                                    | •                                   | Pouso Alegre                                                              | •                                                                                                    |
| Região Sudeste<br>Recorte Geográfico<br>Código Descrição<br>2956 No Município de                                                                                                    | Pouso Alegre - MC                                                                                                    | Minas Gerais                                                                                                    | •                                   | Pouso Alegre                                                              | •                                                                                                    |
| Região Sudeste Recorte Geográfico Código Descrição 2956 No Município de Complemento                                                                                                    | Pouso Alegre - MC                                                                                                    | Minas Gerais                                                                                                    |                                     | Pouso Alegre                                                              | •                                                                                                    |
| Região Sudeste Recorte Geográfico Código Descrição 2956 No Município de Complemento                                                                                                    | Pouso Alegre - MC                                                                                                    | Minas Gerais                                                                                                    |                                     | Pouso Alegre                                                              |                                                                                                    |
| Região Sudeste<br>Recorte Geográfico<br>Ódigo Descrição<br>2956 No Município de<br>complemento<br>Prigem                                                                                                    | Pouso Alegre - MC                                                                                                    | Minas Gerais                                                                                                    |                                     | Pouso Alegre                                                              |                                                                                                    |
| Região Sudeste Recorte Geográfico Código Descrição 2956 No Município de Complemento Prigem PLOA                                                                                                    | Pouso Alegre - MC                                                                                                    | Minas Gerais                                                                                                    |                                     | Pouso Alegre                                                              |                                                                                                    |
| Região Sudeste<br>Recorte Geográfico<br>Código Descrição<br>2956 No Município de<br>Complemento<br>Drigem<br>PLOA •<br>Recorte Geográfico<br>Código Descrição<br>2956 ·<br>No Município de<br>Complemento                                                            | Pouso Alegre - MC                                                                                                    | Minas Gerais       Billion                                                                                                    |                                     | Valor                                                                     | •<br>•                                                                                                    |
| Região Sudeste<br>Recorte Geográfico<br>Sódigo Descrição<br>2956 No Município de<br>Complemento<br>PLOA •<br>Lepercussão Financeira sob<br>Justificativa<br>A partir da conclusão da o                                                                               | Pouso Alegre - MC                                                                                                    | Minas Gerais         Jaio         jāo         mo nas despesas com a manuf                                                                                                  | enção do imóvei                     | Pouso Alegre<br>Valor<br>I estimada em R\$                                | •<br>•<br>•                                                                                                    |
| Região Região Sudeste Recorte Geográfico Código Descrição 2956 No Município de Complemento PLOA PLOA PLOA A partir da conclusão da o 500.000,00 com os contra                                                                                                    | Pouso Alegre - MC                                                                                                    | Minas Gerais         Minas Gerais         ião         ião         mo nas despesas com a manufilância, energia, aquisição e ma                                              | enção do imóvel<br>inutenção de equ | Pouso Alegre Valor Lestimada em R\$                                       | •<br>•<br>Anual<br>500.000                                                                                                    |
| Região Sudeste Recorte Geográfico Código Descrição 2956 No Município de Complemento Drigem PLOA Repercussão Financeira sob Justificativa A partir da conclusão da o S00.000,00 com os contra                                                                         | Pouso Alegre - MC                                                                                                    | Minas Gerais         Minas Gerais         ião         mo nas despesas com a manufilância, energia, aquisição e ma                                                          | enção do imóvei<br>inutenção de equ | Pouso Alegre<br>Pouso Alegre<br>Valor<br>I estimada em R\$<br>uipamentos. |                                                                                                    |
| Região Região Sudeste Recorte Geográfico Código Descrição 2956 No Município de Complemento Drigem PLOA Repercussão Financeira sob Justificativa A partir da conclusão da o 500.000,00 com os contra                                                                  | Pouso Alegre - MC                                                                                                    |                                                                                                    | enção do imóvei<br>nutenção de equ  | Pouso Alegre<br>Valor<br>I estimada em R\$                                | •           •           •           •           •           •           •           •           •           •           •           •           •           •           •           •           •           •           •           •           •           •           •           •           •           •           •           •           •           •           •           •           •           •           •           •           •           •           •           •           •           •           •           •           •           •           •           •           •           •           •           •           •           • |
| Região Região Sudeste Recorte Geográfico Código Descrição 2956 No Município de Complemento Drigem PLOA PLOA PLOA PLOA PLOA PLOA PLOA PLOA                                                                                                    | Pouso Alegre - MC                                                                                                    | Minas Gerais         Minas Gerais         ião         mo nas despesas com a manufilância, energia, aquisição e ma         Total Físico       Custo 100                     | enção do imóvei<br>inutenção de equ | Pouso Alegre<br>Valor<br>Lestimada em R\$<br>uipamentos.                  | •           •           •           •           •           •           •           •           •           •           •           •           •           •           •           •           •           •           •           •           •           •           •           •           •           •           •           •           •           •           •           •           •           •           •           •           •           •           •           •           •           •           •           •           •           •           •           •           •           •           •           •           •           • |
| Região Região Sudeste Recorte Geográfico Sódigo Descrição 2956 No Município de Complemento PLOA PLOA Repercussão Financeira sob Justificativa A partir da conclusão da o 500.000,00 com os contra Início Térr 01/01/2012 31/                                         | Pouso Alegre - MC<br>re o Custeio da Un<br>obra haverá acrésci<br>tos de limpeza, vig<br>mino<br>12/2018                      | Minas Gerais         Minas Gerais         ião         mo nas despesas com a manulilância, energia, aquisição e ma         Total Físico       Custo "         100       100 | enção do imóvei<br>inutenção de equ | Pouso Alegre Valor Lestimada em R\$                                       | •           •           •           •           •           •           •           •           •           •           •           •           •           •           •           •           •           •           •           •           •           •           •           •           •           •           •           •           •           •           •           •           •           •           •           •           •           •           •           •           •           •           •           •           •           •           •           •           •           •           •           •           •           • |
| Região Sudeste  Recorte Geográfico  Código Descrição  2956 No Município de  Complemento  Drigem  PLOA  Repercussão Financeira sob Justificativa  A partir da conclusão da o 500.000,00 com os contra  Início Térr  01/01/2012 II II 31/  Produto: Sede construída; U | Pouso Alegre - MC<br>Pouso Alegre - MC<br>ne o Custeio da Un<br>obra haverá acrésci<br>tos de limpeza, vig<br>nino<br>12/2018 | Minas Gerais         ião         ião         Total Físico       Custo 100         100       100         : % de execução física                                             | enção do imóvel<br>inutenção de equ | Pouso Alegre<br>Valor<br>I estimada em R\$<br>uipamentos.                 | •<br>•<br>•                                                                                                    |

- 1. Identificação do Localizador por sua Funcional-Programática: esfera.unidade.função.subfunção.programa.ação.
- 2. Área de Informações sobre o momento e situação do Localizador consultado. No exemplo acima o Localizador encontra-se:
  - No momento Órgão Central;
  - Situação: Alterado.
- 3. Salvar;
- 4. Excluir;

- 5. Cancelar;
- 6. Opções:
  - Gerar Código Definitivo;
  - Carimbar...;
  - Disponibilizar para Créditos: Envia para um Momento de elaboração de Créditos;
- 7. Incluir Novo Localizador;
- 8. Ir para o Programa;
- 9. Ir para a Ação;
- 10. Ir para os Localizadores da Ação;
- 11. Ir para as Propostas do Localizador;
- 12. Visualizar histórico.

Note que o campo Origem é enviado para o SIAFI, ou seja, se diferencia os localizadores por sua origem.

Os itens de 3 a 12 estão localizados na **Barra de Botões** e indicam operações possíveis de serem executadas para o Localizador.

## 3. Inclusão/Edição de Localizadores

A inclusão de um Localizador se dá das seguintes formas:

• Pela consulta à Ação a qual o Localizador será vinculado, desde que o usuário possua permissão para criar Localizadores no *Momento Atual* da Ação, conforme o seguinte exemplo.

| Voce esta aqui sinico si con si consistere     Voce esta aqui sinico si con si consistere     Voce esta aqui sinico si con si consistere     Voce esta aqui sinico si consistere     Voce esta aqui sinico si consistere     Voce esta aqui si consistere     Voce esta aqui si consistere     Voce | Ação 20.01101.09.272.<br>Revisão - Órgão Cen<br>Padronizada da Uniã<br>Salvar 🗑 Excluir 🐼 Car | 0089.0181 - Aposentadorias<br>tral<br>o<br>celar 🗼 Validar 🖨 Espelho 🛛 💽 | e Pensões - Servid              | iores Civis                |                      |
|----------------------------------------------------------------------------------------------------|-----------------------------------------------------------------------------------------------|--------------------------------------------------------------------------|---------------------------------|----------------------------|----------------------|
| 🗄 😰 ன 0909 Operações Especia                                                                                                    | Informações Básicas                                                                           | Informações Complementares                                               | Implementação                   | Participação Social        | Planos Orçamentários |
| 🖶 📴 🐨 0910 Operações Especia                                                                                                    | Esfera                                                                                        |                                                                          |                                 |                            |                      |
| 🕀 😰 🚾 0999 Reserva de Contin                                                                                                    | 10 - Orçamento Fiscal                                                                         | 20 - Orçamento da Seg                                                    | uridade Social                  | 30 - Orçamento             | de Investimento      |
| 02000 Senado Federal     03000 Tribunal de Contas da União     12000 Justiça Federal                                                                                                    | Órgão<br>01000 - Câmara dos Dep<br>Unidade Orçamentária Res                                   | utados<br>ponsável                                                       |                                 |                            | •                    |
|                                                                                                    | 01101 - Câmara dos Dep                                                                        | utados                                                                   |                                 |                            | -                    |
|                                                                                                    | Função                                                                                        |                                                                          | Subfunção                       |                            |                      |
|                                                                                                    | 09 - Previdência Social                                                                       |                                                                          | <ul> <li>272 - Previ</li> </ul> | idência do Regime Estatutá | rio 🔹                |
|                                                                                                    | Programa                                                                                      |                                                                          |                                 |                            |                      |
|                                                                                                    | 0089 - Previdência de Ina                                                                     | tivos e Pensionistas da União                                            |                                 |                            | •                    |
|                                                                                                    | Ação<br>0181 Aposentadorias                                                                   | 6 e Pensões - Servidores Civis                                           | 3                               |                            |                      |

- 1. Link para a consulta da Ação disponível na árvore de navegação;
- 2. Botão 🕓 para inclusão de novo Localizador para a Ação;
- 3. Dados da Ação à qual o Localizador estará vinculado.

• Pela consulta ao Localizador de uma Ação, desde que o usuário possua permissão para criar Localizadores no *Momento Atual* da Ação, conforme o exemplo abaixo.

| ∠ Você está aqui »Início » LOA » Qualitativo » Lo                                                                                                    | calizador                                                                                                    | Ç                                                                  |                       |   |
|----------------------------------------------------------------------------------------------------|----------------------------------------------------------------------------------------------------|--------------------------------------------------------------------|-----------------------|---|
| O1000 Câmara dos Deputados      O1000 Câmara dos Deputados      O1000 Câmara dos Previdência de Inativos e P      O100 O1101 0181 Aposentadorias      O1101 0397 Aposentadorias      O1101 0397 Aposentadorias      O100 01101 0397 Aposentadorias                    | Localizador 20.01101.09.274.003                                                                                         | 89.0397.5664 - Em Brasilia - DF                                    |                       |   |
| OS53 Atuação Legislativa da Cân     OS53 Atuação Legislativa da Cân     OS09 Operações Especiais: Outr     OS09 Operações Especiais: Gest     OS00 Operações Especiais: Gest     O2000 Senado Federal     O3000 Tribunal de Contas da União     12000 Justiça Federal | Programa<br>0089 Previdência de Inativos e Per<br>Ação<br>0397 Aposentadorias e Pensões<br>Localização<br>Localizar por | ensionistas da União<br>do Extinto Instituto de Previdência dos Cr | ongressistas - IPC    | 3 |
|                                                                                                    | Região/UF/Município                                                                                                    | © Re                                                               | corte Geográfico      |   |
|                                                                                                    | Região<br>Região Centro-Oeste                                                                                           | Unidade Federativa                                                 | Município<br>Brasília |   |
|                                                                                                    | Recorte Geográfico                                                                                                    |                                                                    |                       |   |
|                                                                                                    | Código Descrição<br>3664 Em Brasília - DF                                                                               |                                                                    |                       |   |

- 1. Link para a consulta do Localizador disponível na árvore de navegação;
- 2. Botão 🕒 para inclusão de novo Localizador para o Programa/Ação;
- 3. Dados do Programa/Ação aos quais o Localizador estará vinculado.

A tela de **Inclusão** de Localizador será então apresentada. O usuário deverá preencher os dados do cadastro de Localizador conforme imagem abaixo:

| Salvar 🗑 Excluir 🔊 Cancelar 🔊 Validar 💽 💽 🗛 💽 🖓<br>Informações Básicas<br>Programa<br>0569 Prestação Jurisdicional na Justiça Federal<br>ção<br>2004 Assistência Médica e Odontológica aos Servidores Civis, Empregad<br>ocalização<br>Localizar por<br>© Região/UF/Município © R | os, Militares e seus Dependentes<br>ecorte Geográfico | S             | <b>(</b> |
|----------------------------------------------------------------------------------------------------|-------------------------------------------------------|---------------|----------|
| Informações Básicas<br>Programa<br>0569 Prestação Jurisdicional na Justiça Federal<br>Ação<br>2004 Assistência Médica e Odontológica aos Servidores Civis, Empregad<br>ocalização<br>Localizar por<br>© Região/UF/Município © R                                                   | os, Militares e seus Dependentes<br>ecorte Geográfico | 5             |          |
| Programa         0569       Prestação Jurisdicional na Justiça Federal         vção         2004       Assistência Médica e Odontológica aos Servidores Civis, Empregado         ocalização         Localizar por                                                                 | os, Militares e seus Dependentes<br>ecorte Geográfico | 5             |          |
| 0569       Prestação Jurisdicional na Justiça Federal         vção       2004         Assistência Médica e Odontológica aos Servidores Civis, Empregado         ocalização         Localizar por         © Região/UF/Município                                                    | os, Militares e seus Dependentes<br>ecorte Geográfico | S             |          |
| Ação<br>2004 Assistência Médica e Odontológica aos Servidores Civis, Empregad<br>ocalização<br>Localizar por<br>Região/UF/Município                                                                                                    | os, Militares e seus Dependentes<br>ecorte Geográfico | 5             | ]        |
| 2004       Assistência Médica e Odontológica aos Servidores Crvis, Empregad         ocalização         Localizar por                                                                                                    | os, Militares e seus Dependente:<br>ecorte Geográfico | S             | 1        |
| ocalização<br>Localizar por<br>© Região/UF/Município © R                                                                                                    | ecorte Geográfico                                     |               |          |
| O Região/UF/Município     Região/UF/Município                                                                                                    | ecorte Geográfico                                     |               |          |
| Região/UF/Município                                                                                                    | ecorte Geográfico                                     |               |          |
|                                                                                                    |                                                       |               |          |
| Região Unidade Federativa                                                                                                    | Município                                             |               |          |
|                                                                                                    | •                                                     | •             |          |
| Recorte Geográfico                                                                                                    |                                                       |               |          |
|                                                                                                    |                                                       | •             |          |
|                                                                                                    |                                                       |               | 1        |
| código Descrição                                                                                                    |                                                       |               |          |
|                                                                                                    |                                                       |               |          |
| Complemento                                                                                                    |                                                       |               |          |
|                                                                                                    |                                                       |               | ٦        |
| Drigem                                                                                                    |                                                       |               | -        |
| Emenda                                                                                                    |                                                       |               |          |
| Repercussão Financeira sobre o Custeio da União                                                                                                    |                                                       |               |          |
| Justificativa                                                                                                    |                                                       | Valor Anual   |          |
|                                                                                                    |                                                       |               |          |
|                                                                                                    |                                                       |               |          |
|                                                                                                    |                                                       |               |          |
|                                                                                                    |                                                       |               | 1        |
| lotas do Usuário: 1 de 1                                                                                                    |                                                       | M 4 🔚 📰 🗢 🕨 M | 0        |
|                                                                                                    |                                                       |               |          |
|                                                                                                    |                                                       |               |          |

- 1. Informa o Momento ao qual o usuário está vinculado e a situação do Localizador, que no caso é **Novo**;
- 2. Informa a Ação e Programa ao qual o novo Localizador se vinculará:

Os campos **Código** e **Descrição** não são editáveis, pois são preenchidos automaticamente mediante seleção dos itens disponíveis em **Localizar Por**, conforme os exemplos abaixo.

• Região/UF/Município:

| Localização<br>Localizar por |                    |                 |   |
|------------------------------|--------------------|-----------------|---|
| Região/UF/Município          | C Reco             | orte Geográfico |   |
| Região                       | Unidade Federativa | Município       | • |

É possível preencher de forma especifica informando uma Região ou de forma mais abrangente informando o Município.

De acordo com o preenchimento dos itens, os campos **Código** e **Descrição** recebem os valores dos atributos selecionados, conforme exemplo abaixo.

| ecorte Geográfico |                     |           |   |
|-------------------|---------------------|-----------|---|
| V                 | V                   |           | • |
| igo Descrição     |                     |           |   |
|                   | tra Casta           |           |   |
| 50 Na Região Cer  | tro-Oeste           |           |   |
| 50 Na Região Cer  | itro-Oeste          |           |   |
| 50 Na Região Cer  | ntro-Oeste          |           |   |
| ngo Destrição     | Iloidade Eederativa | Município |   |

| 1      | $\mathbf{V}$        |
|--------|---------------------|
| Código | Descrição           |
| 0053   | No Distrito Federal |

| Região<br>Regiã | io Centro-Oeste  | Unidade Federativa <ul> <li>Distrito Federal</li> </ul> | Município<br>Brasília |   |
|-----------------|------------------|---------------------------------------------------------|-----------------------|---|
| Recorte         | e Geográfico     |                                                         |                       | • |
| Código          | Descrição        |                                                         |                       |   |
| 5664            | Em Brasília - DF |                                                         |                       |   |
|                 |                  |                                                         |                       |   |

1. Caso seja a opção adequada, informe uma Região para que os campos sejam preenchidos;

2. Caso seja a opção adequada, informe uma Unidade Federativa para que os campos sejam

preenchidos;

- 3. Caso seja a opção adequada, informe um Município para que os campos sejam preenchidos;
- Recorte Geográfico:

| Região/UF/Município |                    | Recorte Geográfico |   |
|---------------------|--------------------|--------------------|---|
| Região              | Unidade Federativa | Município          | _ |
|                     | •                  |                    |   |

De acordo com o preenchimento do item, os campos *Código* e *Descrição* recebem os valores do atributo selecionado, conforme exemplo abaixo.

| Localizaç        | ão                                                               |                    |     |
|------------------|------------------------------------------------------------------|--------------------|-----|
| © Re             | ar por<br>egião/UF/Município                                     | Recorte Geográfico |     |
| Região           | Unidade Fede                                                     | rativa iviunicípio | • 1 |
| Recorte<br>10ª R | Recorte Geográfico<br>10ª Região da Justiça do Trabalho - DF, TO |                    |     |
| Código<br>6018   | Descrição<br>Na 10ª Região da Justiça do Trabalho - DF, TO       |                    |     |

1. Caso seja a opção adequada, informe o Recorte Geográfico para que os campos sejam preenchidos;

Após a inserção dos dados do Localizador, o usuário deve clicar no botão **Salvar**. O sistema fará as verificações necessárias e, caso não haja restrições, o sistema gravará os dados no banco de dados.

Observações

- 1. Ao ser salvo, o novo Localizador receberá um código definitivo, diferente ao que era apresentado na fase de cadastro;
- 2. O sistema apresentará o novo Localizador da Ação na opção *Ir para os localizadores da ação*, conforme imagem abaixo:

Ação 10.16101.02.061.0567.4224 - Assistência Jurídica a Pessoas Carentes

| <ul> <li>Revisão - Órgão Centr</li> <li>Padronizada Multisse</li> </ul> | al<br>torial                    |                                           |
|-------------------------------------------------------------------------|---------------------------------|-------------------------------------------|
| Salvar 💼 Excluir 🔇 Canc                                                 | elar 🍶 Validar 🚍 Espelho 🗛 🖳 隆  | <u>↓</u> • ● ● ●                          |
| Informações Básicas                                                     | Informações Complementares Impl | 0053 - No Distrito Federal                |
| Esfera                                                                  |                                 | ND9A - Na 11ª Região da Justiça do Tr     |
| I0 - Orçamento Fiscal 20 - Orçamento da Seguridade S                    |                                 | p 😡 ND9B - Na 11ª Região da Justiça do Tr |
| Órgão                                                                   |                                 | ND9C - Na 1ª Região da Justiça Federa     |

Note que há validações que são feitas no momento do salvamento do Localizador e outras que são feitas somente no momento do *envio*.